# Base Distribution - Story # 40588

| Status:                                                                                 | Closed                                 | Priority:                                                    | Should have   |            |        |  |
|-----------------------------------------------------------------------------------------|----------------------------------------|--------------------------------------------------------------|---------------|------------|--------|--|
| Author:                                                                                 | Robert Lemke                           | Category:                                                    | Content Editi | ing        |        |  |
| Created:                                                                                | 2012-09-04                             | Assigned To:                                                 |               |            |        |  |
| Updated:                                                                                | 2012-10-04                             | Due date:                                                    |               |            |        |  |
| Subject:                                                                                | [Page Tree] As a Content Manager I wan | Tree] As a Content Manager I want to delete an existing page |               |            |        |  |
| Description                                                                             |                                        |                                                              |               |            |        |  |
|                                                                                         |                                        |                                                              |               |            |        |  |
| Subtasks:                                                                               |                                        |                                                              |               |            |        |  |
| Task # 40591: Replace drop removal zone with delete icon in action toolbar for selected |                                        |                                                              |               |            | Closed |  |
| Related issues:                                                                         |                                        |                                                              |               |            |        |  |
| related to Base Distribution - Story # 40587: [Page Tree] As a Content Manage Closed    |                                        |                                                              |               | 2012-09-04 |        |  |

## History

## #1 - 2012-09-04 11:56 - Robert Lemke

- Target version set to Sprint 10 (1.0 TP1)
- Position deleted (1)
- Position set to 4

### #2 - 2012-09-04 12:12 - Robert Lemke

Please read the notes in story #40587 first.

In order to delete a page using the page tree (Content Editing View):

- select the page to delete
- click the trash bin icon in the action toolbar on top of the page tree
- confirm a "Cancel / Delete" dialog

The Cancel/Delete dialog should be modal. It asks if the page and all sub pages (if any) should be deleted and mention the page title.

### #3 - 2012-09-04 12:12 - Robert Lemke

- Category set to Content Editing

### #4 - 2012-09-07 09:24 - Sebastian Kurfuerst

- Subject changed from As a Content Manager I want to delete an existing page to [Page Tree] As a Content Manager I want to delete an existing page

- Position deleted (8)
- Position set to 8

## #5 - 2012-09-20 12:11 - Sebastian Kurfuerst

- Status changed from New to Resolved
- Position deleted (19)
- Position set to 19

#### #6 - 2012-10-04 16:01 - Markus Goldbeck

- Status changed from Resolved to Closed